# コンピュータ演習 第10回

今回のテーマも、「**プレゼンテーション**」です。

今回は、アニメーションや場面切り替えなど、プレゼンテーションソフトの演出的な機能を実習します。

- •イラストや図形を使った、視覚的効果のあるスライドを作成しましょう。
- •アニメーションを使って、演出効果をつけましょう。
- •(時間があれば)リハーサル機能を使って、スライドを自動的に再生しましょう。

## 連絡事項

授業では、eラーニングのシステムを利用します。出席の確認や、課題の提出などに利用します。

- ・アドレス: <u>http://elearn.humans.hyogo-dai.ac.jp/moodle/</u>
- 自宅からでもアクセス可能です

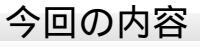

- 1. プレゼンテーションの作成(2)
  - ∘クリップアートの挿入
  - 図形(オートシェープ)の挿入
  - ∘ アニメーションの設定
- 2. <u>リハーサル機能</u>

## 今回の課題

•課題:図とアニメによるプレゼンの作成

# プレゼンテーションの作成(2)

# クリップアートの挿入

1. 「挿入」タブの「画像」メニューから「クリップアート」をクリック

- 2. ウィンドウ右側に「クリップアート」が表示されるので、右上の入力欄に、探したいイラストなどのキーワードを入力し、「検索」ボタ ンをクリック
- 3. しばらくすると、検索されたクリップアートが表示されるので、挿入したいクリップアートをクリックする

4. スライドにクリップアートが挿入される

- ○大きさを変更:四隅にある「」か、上下左右にある「」をドラッグ
- ○場所を変更:図形のなかをマウスでドラッグ
- 位置を回転: 図形の上にある、緑色の 」をドラッグ

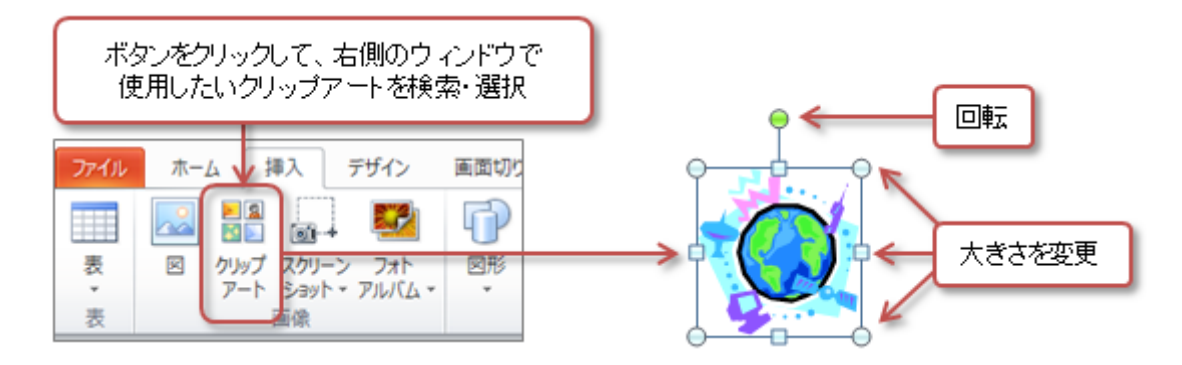

## 図形の挿入

1. 「挿入」タブの「図」メニューから「図形」をクリック (または、「ホーム」タブの「図形描画」メニューから選択)

2. 挿入したい図形をクリックして選択

3. スライド上でマウスをドラッグすると大きさが選択でき、ドラッグし終わると図形が挿入される

- ○大きさを変更:四隅にある「」か、上下左右にある「」をドラッグ
- 場所を変更 : 図形のなかをマウスでドラッグ
- 位置を回転: 図形の上にある、緑色の「」をドラッグ

4.「描画ツール」の「書式」タブで、図形の塗りつぶしや枠線の種類・色・太さや効果、文字の塗りつぶしなどを設定

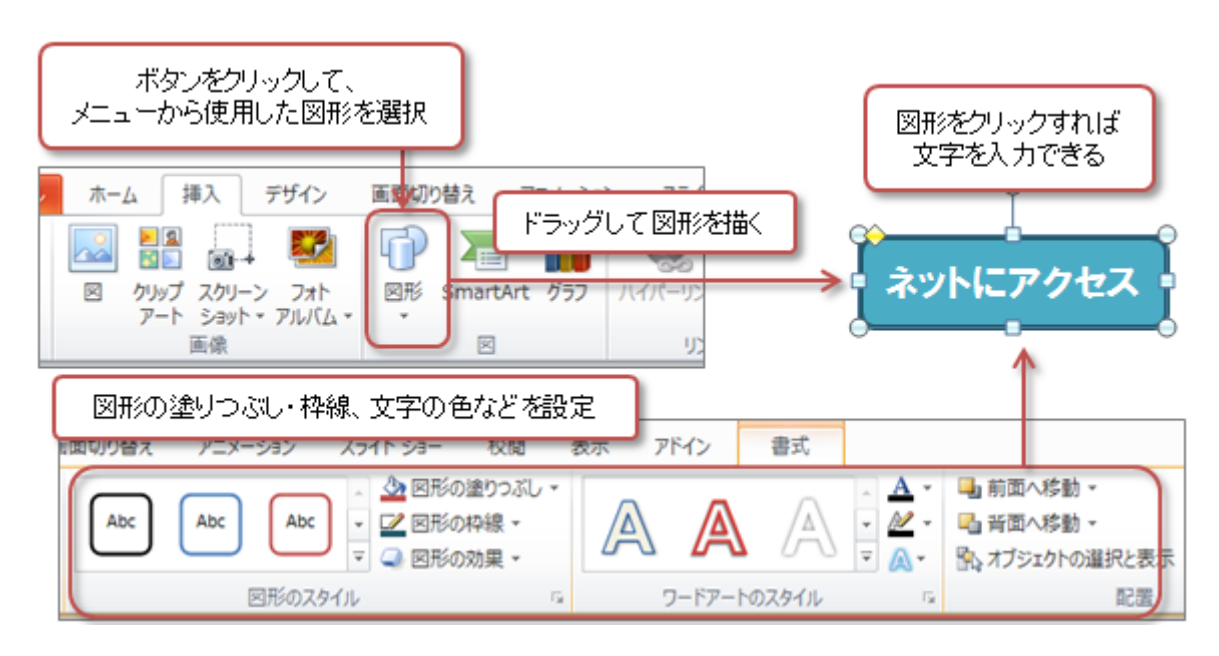

#### クリップアートや図形をグループ化する

複数のクリップアートや図形をグループ化することで、ひとつのグループとしてとして、扱うことができます。

- Shift」キーを押しながら、グループにするクリップアート・図形をクリック (または、複数のクリップアート・図形を囲むようにドラッグ)
- 2. マウスを右クリックして、「グループ化」 「グループ化」を選択
- 3. 複数のクリップアート・図形をひとつのグループになる

○ グループ化を解除するには、右クリックして、「グループ化」 「グループ解除」を選択

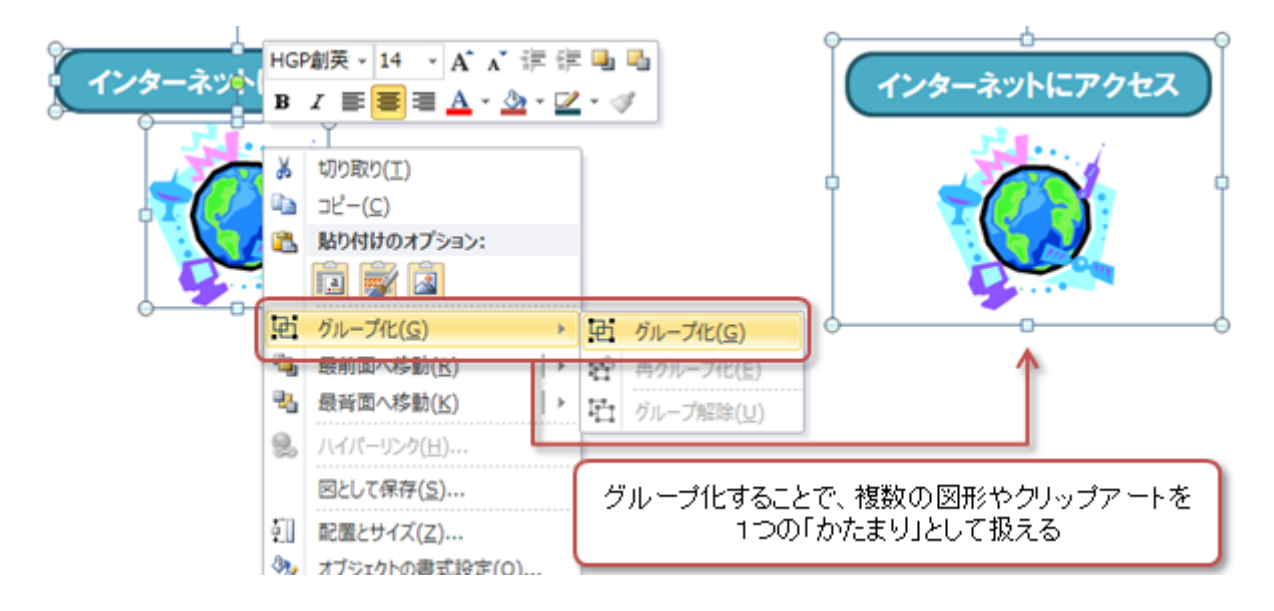

## アニメーションの設定

スライド上の文字や図形、クリップアートに、アニメーションを設定します。

- アニメーション」タブの「アニメーションの詳細設定」メニューの「アニメーションウィンドウ」をクリック ウィンドウの右側にアニメーション・ウィンドウが表示される
- 2. アニメーションを設定したい文字や図形、クリップアートを選択する(複数選択も可能)
- 3. 「アニメーション」メニュー、または、「アニメーションの追加」ボタンをクリック
  - ○開始:スライドに現れてくる効果
  - ○強調:指定したものを強調して表示する効果
  - ○終了∶スライドから消えていく効果
  - アニメーションの軌跡:指定したものを特定の軌跡で動かす

4. メニューから「その他の 効果」を選択すると、効果の一覧が表示されるので、選択して「OK」ボタンをクリック

5. スライドのなかと右側のウィンドウの一覧に、番号つきでアニメーションが登録される

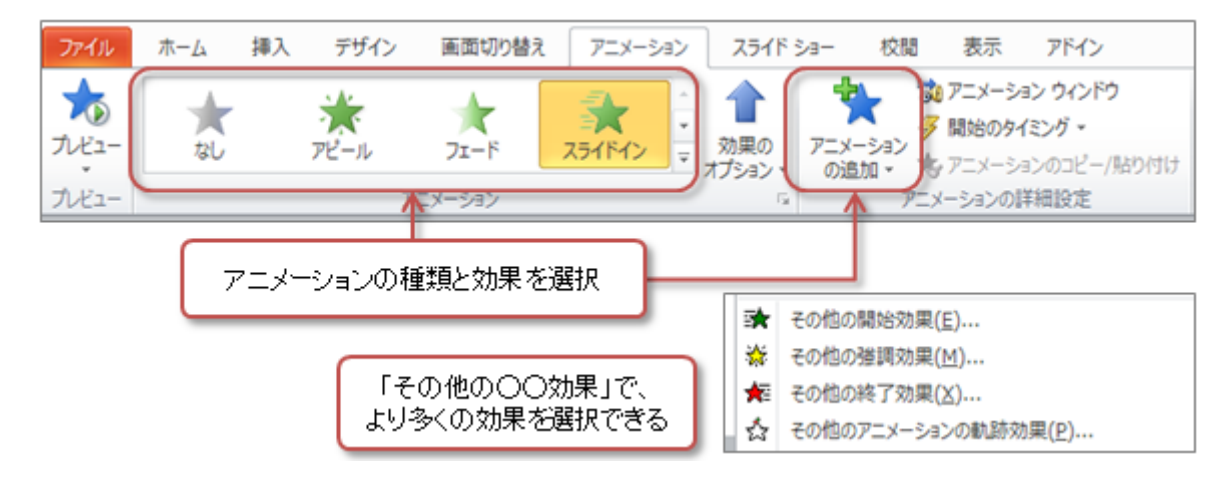

### アニメーションの効果のオプション、タイミング・速さなどを設定する

アニメーションを選択した状態で、その効果の設定や速さを設定します。

- 効果の設定(設定できないアニメーションもある)
  - ○「アニメーション」タブの「アニメーション」メニューの「効果のオプション」をクリック
    - アニメーションする方向や種類などを設定できる
- 開始タイミングの設定
  - ○「アニメーション」タブの「タイミング」メニューの「開始」を設定
    - クリック時:マウスをクリックしたときにアニメーションを開始
    - 直前の動作と同時: 直前の番号のアニメーションと同時に開始
    - 直前の動作の後: 直線の番号のアニメーションの後に開始
- 継続時間(速さ)の設定
  - ○「アニメーション」タブの「タイミング」メニューの「継続時間」を設定
    - アニメーションをする時間を、秒単位で設定できる
- アニメーションの順序の変更
  - ○「アニメーション」タブの「タイミング」メニューの「アニメーションの順序変更」を設定
    - 順番を早くする:アニメーションする順番がひとつ早くなる
    - 順番を遅くする:アニメーションする順番がひとつ遅くなる

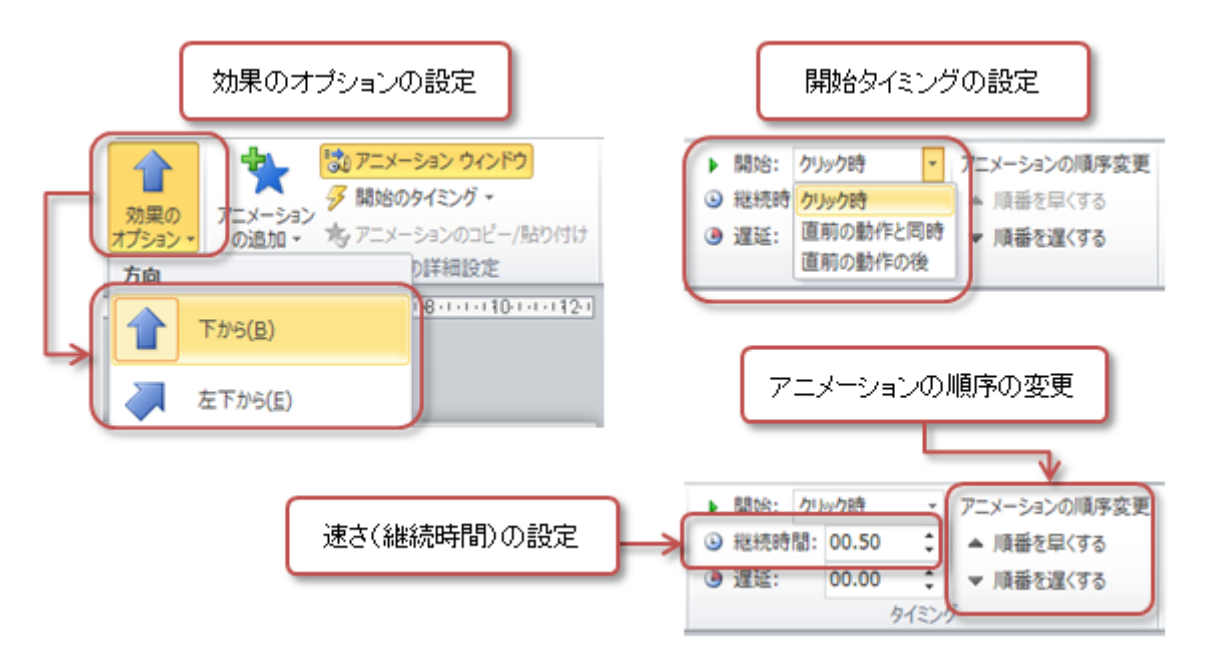

### アニメーションを削除する

設定したアニメーションを削除するには、次のどちらかの操作をします。

1. 右側のアニメーション・ウィンドウを使う方法

○アニメーション・ウィンドウの一覧から、削除したい番号のアニメーションを右クリック
 ○メニューから、「削除」を選択

2. 「アニメーション」タブのメニュを使う方法

○「アニメーション」タブの「アニメーション」メニューの中から、「なし」の効果を選択

# リハーサル機能

- •マウスやキーボードを操作しなくても、アニメーションやスライドの切替が自動的に行われるように設定できます。
- 指定した時間で、スライドの切替やプレゼンテーションが実行されるように設定できます。

## スライドショーのリハーサル

「リハーサル」を実行すると、マウスをクリックしたタイミングが記録され、スライドショーを実行したときに、自動的 にスライドショーが進みます。この設定は何回でもやりなおしができるので、じっくりと設定してください。

- 1. 「スライドショー」タブの「設定」メニューの、「リハーサル」をクリック
- 2. リハーサルが開始され、操作が記録される
  - 画面の左上にタイマーが表示される(中央:そのスライドの再生時間、右:スライドショー全体の再生時間)

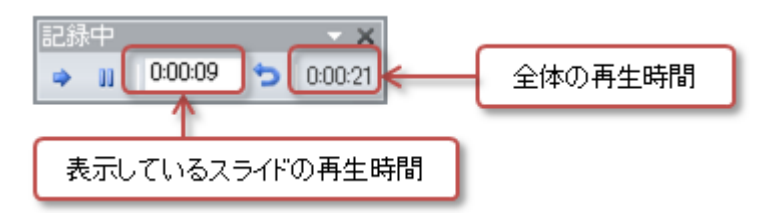

3. リハーサルが終わると、確認の画面が表示される

○設定する場合は「はい」をクリック

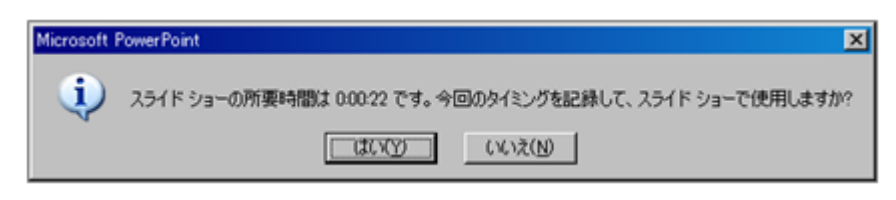

# リハーサルのあとのスライドショーの設定

リハーサル機能で、タイミングを設定したら、その設定で繰り返しスライドショーを行うように設定します。

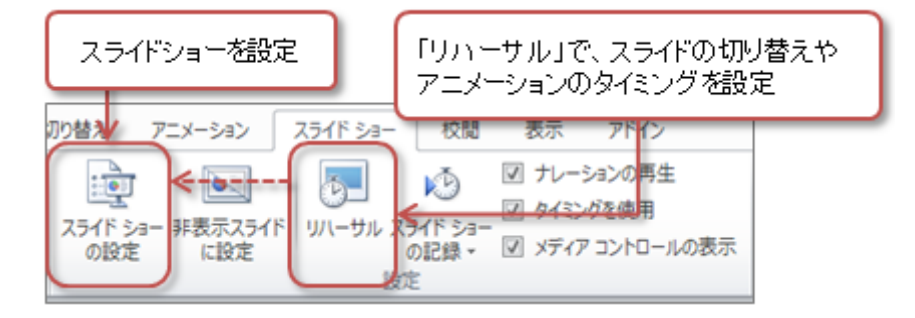

- 1.「スライドショー」タブの「設定」メニューの、「スライドショーの設定」をクリック
- 2.「オプション」に中の「Escキーが押されるまで繰り返す」をチェック

| スライド ショーの設定                                                                                                    |                                    |
|----------------------------------------------------------------------------------------------------|------------------------------------|
| 種類<br>○ 発表者として使用する (フル スクリーン表示)(P)<br>○ 出席者として参照する (ウィンドウ表示)( <u>B</u> )<br>○ 自動ブレゼンテーション (フル スクリーン表示)( <u>K</u> ) | - スライドの表示<br>で すべて( <u>A</u> )     |
|                                                                                                    | リハーサルのタイミングで、<br>スライドショーを繰り返し再生できる |
| オブション<br>レ Feerを一が埋たれるまで紹介です())                                                                                    | スライドの切り替え<br>C クリック時(M)            |
|                                                                                                    | ○ 保存済みのタイミ                         |
| アニメーションを表示しない(S)                                                                                                   | 「神話致モニター                           |

3. 右下の「OK」 ボタンをクリック

# 第10回の課題:図とアニメを使ったプレゼンの作成

### 課題の内容

今回の課題は、「図形とアニメーションを利用したプレゼン」を作成します。

今回のプレゼンのテーマも、「わたしと携帯電話·スマートフォン」とします。自分の携帯電話やスマートフォンの日常的な 利用用途や、モラルやマナーへの自分の考えを表現します。次の構成で、スライドを作ってください。

- •1枚目(タイトル)
  - タイトル:私とスマートフォン

○サブタイトル:授業の日付、学籍番号、氏名

- •2枚目
  - レイアウト:タイトルのみ
  - タイトル: 私のケータイの機能
  - 自分の携帯電話・スマートフォンへの評価(1~5の5段階)を項目ごとに挙げる
    (携帯ししやすさ、操作しやすさ、機能の豊富さ、デザインの良さ、画面の見やすさ、バッテリーの持ち)
    - 図形やイラスト(クリップアート)で表現
      (評価の数値にあわせて色分け、数値の文字サイズを大きめに設定)
    - アニメーションを設定する
- •3枚目
  - レイアウト:タイトルのみ
  - タイトル: いつものスマートフォンの使い方
  - ○日常的での携帯電話・スマートフォンの用途・目的(簡単な説明文つき)
    - 図形やイラスト(クリップアート)で表現
    - アニメーションを設定する
- •4枚目
  - レイアウト:タイトルのみ
  - タイトル: ケータイのスマートフォンとデメリット
  - ○携帯電話・スマートフォンを利用する上での、便利な点と問題となる点をあげる(簡単
    - 図形やイラスト(クリップアート)で表現
    - アニメーションを設定する

#### •5枚目

- レイアウト:タイトルのみ
- タイトル:私にとって
- ○「自分にとって携帯電話·スマートフォンはどんな存在か」を表現
- ○文字の大きさは、できるだけ大きく(スライドいっぱいに)
- ○「 である」の部分は、図形で隠しておく
- アニメーションで表示されるようにする

#### ■ アニメーションの種類を「終了」の中から選択

### 課題のポイント

#### それぞれのスライドには、次に指定する操作・設定がされていることとします。

#### 1. すべてのスライドでデザインやレイアウトを統一して設定する

#### ○ 設定はを自由に選択してよい

### 2. フォントや文字の大きさ・色などは、すべてのスライドでできるだけ統一

○大きさや色は、自由に選択してよい

3. アニメーションは設定しすぎない

シンプルで、単純に(「KISSの原理」で:Keep it short and simple.)

#### 4. 授業中に説明があれば、次の設定も行うこと

○リハーサル機能の利用(スライドショーを1分程度でするように設定)

## 課題の提出方法

### ファイルの保存

•ファイル名:「1128」+「学籍番号」+「.pptx」を設定(半角文字で)

○ 例:学籍番号がX2131000の場合、ファイル名は「1128x2131000.pptx」

#### 課題の提出

保存できたら、eラーニングのシステムにアップロードして、課題を提出します。

- 1. 『第10回の課題』をクリック
- 2.「参照」ボタンをクリックして、ファイルの一覧を表示
- 3. 保存したファイルをクリックして選択した後、「開く」ボタンをクリック

4.「ファイルをアップロードする」ボタンをクリックし、「ファイルが正常にアップロードされました」と表示されたら提出完了

#### 課題の期限

•次回の授業開始時間までとします。

•提出が遅くなっても、必ず提出すること(ただし成績に影響する場合があります)。